FAQ01-如何安裝跨平台網頁元件

ー、 FAQ 説明:

當傳送公文跳出錯誤訊息如:「未安裝跨平台網頁元件」、「跨平台網頁元件過 舊」或與 Hicos 相關等錯誤訊息,請依以下操作步驟排除。

二、 操作說明:

(一)請先確認電腦是否已有安裝以下應用程式,若已安裝請先解除安裝。

| ← 設定                          |                                       |                             | - a ×                                |
|-------------------------------|---------------------------------------|-----------------------------|--------------------------------------|
| 命 首頁                          | 應用程式與功能                               |                             |                                      |
| <b>尋找設定</b> 。                 | 選擇要從中取得應用程式的位置                        |                             | 相關設定                                 |
| 應用程式                          | 只從 Microsoft Store 安裝應用程式能協助保護您的      | 的裝置。                        | 任共和初始                                |
| ■ 應用程式與功能                     | 所月位直                                  |                             | 来自綱站的説明                              |
| 請 預設應用程式                      | 應用程式與功能                               |                             | 到Microsoft Store應用進行政障排标<br>解除安裝應用程式 |
| 叩 離線地圖                        | 選用功能                                  |                             | 更新應用程式                               |
| <ul> <li>以應用程式開啟網站</li> </ul> | 應用程式執行別名                              |                             | ♀ 取得協助                               |
| □ 影片播放                        | 依磁碟機搜尋、排序及篩選。若要解除安裝或移動<br>清單中選取該應用程式。 | 應用程式·請從                     | ☐ 提供意見反應                             |
| ₽ 啟動                          | 捜尋此清單 の                               |                             |                                      |
|                               | 排序依據: 安裝日期 >   篩選依據: 所有磁碟機            |                             |                                      |
|                               | 已找到 135 應用程式                          |                             |                                      |
|                               | HiCOS PKI Smart Card                  | <b>27.2 MB</b><br>2022/8/26 |                                      |
|                               | 跨平台網頁元件 版本 1.3.4.103343               | <b>29.0 MB</b><br>2022/8/26 |                                      |

## (二) 至憑證管理中心網站下載 Hicos 3.1.0 並安裝

| ← → C ☆ 🌢 moica.nat.gov.tw/rac_plugin.h                                                                                                    | tml                          |                    |          | @ \$ O        | \$ <mark>\$</mark> 0 | <b>3</b> * | ۲ |
|----------------------------------------------------------------------------------------------------|------------------------------|--------------------|----------|---------------|----------------------|------------|---|
| 白色                                                                                                    |                              | Engl               | ish 網站導覽 | f Q 關鍵字指      | g尋 GO                |            |   |
|                                                                                                    | 關於MOICA 📄 公告訊息 🔡             | ■資訊公開 〇 憑證作業       | ● 儲存庫    | <b>:</b> 應用服務 | 💙 問答集                |            |   |
| 1 Con                                                                                                    | <b>太</b> 政海                  | 語祭神中小              |          |               |                      |            |   |
| and the second second sec | ウリアの                         |                    |          |               |                      |            |   |
|                                                                                                    | 帝勤電子化政府應                     | 用發展,提升國家競爭         | and I    |               | here                 |            |   |
|                                                                                                    |                              |                    |          | 訪客人           | 数 126,763,244        | ę.         |   |
| 馮贽佐衆帝卿に上                                                                                                    | 首頁 - 憑證作業 - 跨平台網頁元作          | <b>‡下</b> 載        |          |               |                      |            |   |
| 20日日末員短に下<br>Certificate process                                                                                                    | 跨平台網頁元件下載                    |                    |          |               |                      |            |   |
| ► 憑證申辦窗口RAC                                                                                                    |                              | 跨平台網百元(            | <b>±</b> |               |                      |            |   |
| <ul> <li>         ・線上更改憑證公佈作業         ・         ・         ・</li></ul>                                                                                                    | 下載Windows版<br>(Hicos 3.1.0): | 下載點一/下載點二/Windows3 | E裝說明     |               |                      |            |   |
| 一次成に下中に                                                                                                    | 下載Mac版(1.3.4.19):            | 下載點一/ 下載點二/ MAC安裝語 | 說明       |               |                      |            |   |
| ・徳證に下廢止                                                                                                    | 下載Linux版(1.3.4.7):           | 下載點一/下載點二/Linux使用  | 說明       |               |                      |            |   |
| ▶ 憑證展期                                                                                                    | 檢視目前已安裝版本及IC卡自我              | 被測                 |          |               |                      |            |   |
| ▶ 憑證停用                                                                                                    | ※請以電腦系統管理員身分進行               | 解壓縮 / 安裝,安裝完成後,請將電 | 腦重新開機,讓安 | 装程式的設定值生活     | 8t •                 |            |   |

(三)安裝後開啟 Hicos 卡片管理工具進入設定將所有選項勾選

|                                                               |                                                                                |                                                                                                    |                         | and inclusion of the |
|---------------------------------------------------------------|--------------------------------------------------------------------------------|----------------------------------------------------------------------------------------------------|-------------------------|----------------------|
| 🔀 HiCOS卡片管理工具                                                 | <mark>₹ (</mark> 3.1.0 build 40                                                | 0510) Run as Administrator                                                                                                    | - 🗆                     | $\times$             |
| 檔案 憑證管理 卡片                                                    | 管理 鎖卡解碼                                                                        | 說明(H)                                                                                                    |                         |                      |
| 設定                                                            |                                                                                |                                                                                                    |                         |                      |
| 設定(以系統管理員                                                     | 員份執行)                                                                          | 卡片名稱                                                                                                    | 狀態                      |                      |
| 放置於工具列                                                        |                                                                                |                                                                                                    |                         |                      |
| 離開                                                            |                                                                                |                                                                                                    |                         |                      |
|                                                               |                                                                                |                                                                                                    |                         |                      |
|                                                               |                                                                                |                                                                                                    |                         |                      |
|                                                               |                                                                                |                                                                                                    |                         |                      |
|                                                               |                                                                                |                                                                                                    |                         |                      |
|                                                               |                                                                                |                                                                                                    |                         |                      |
|                                                               |                                                                                |                                                                                                    |                         |                      |
|                                                               |                                                                                |                                                                                                    |                         |                      |
| HiCOS卡片管理工具                                                   | (3.1.0 build 4051                                                              | 10) Run as Administrator —                                                                                                    |                         |                      |
|                                                               |                                                                                |                                                                                                    |                         |                      |
| 檔案 憑證管理 卡片管                                                   | 理鎖卡解碼                                                                          | 說明(H)                                                                                                    |                         |                      |
| 檔案 憑證管理 卡片管<br>智慧卡與請卡機                                        | F理 鎖卡解碼                                                                        | 說明(H)                                                                                                    | (1) <b>(1)</b>          |                      |
| <ul> <li>福案 憑證管理 卡片管</li> <li>智慧卡與請卡機</li> <li>請卡機</li> </ul> | F理 鎖卡解碼                                                                        | 說明(H)<br>卡片名稱                                                                                                    | 狀態                      |                      |
| 福案 憑證管理 卡片管<br>智慧卡與請卡機<br>請卡機                                 | 理 鎖卡解碼<br>設定-HiCOS卡                                                            | 說明(H)<br>卡片名稱<br>·片管理工具 (3.1.0 build 40510)(Admir                                                                                                    | 狀態<br>histrator)        | ×                    |
| 福案 憑證管理 卡片管<br>智慧卡與讀卡機<br>請卡機                                 | 理 鎖卡解碼<br>設定-HiCOS卡                                                            | 說明(H)<br>卡片名稱<br>:片管理工具 (3.1.0 build 40510)(Admir                                                                                                    | 狀態<br>histrator)        | ×                    |
| 檔案 憑證管理 卡片管<br>智慧卡與讀卡機<br>讀卡機                                 | 理 鎖卡解碼<br>設定-HiCOS卡<br>☑當卡月                                                    | 説明(H)<br>卡片名稱<br>                                                                                                    | 狀態<br>histrator)        | ×                    |
| 福案 憑證管理 卡片管<br>智慧卡與請卡機<br>請卡機                                 | 理 鎖卡解碼<br>設定-HiCOS卡<br>☑當卡用<br>☑註冊憑語                                           | 說明(H)<br>卡片名稱<br>片管理工具 (3.1.0 build 40510)(Admir<br>插入時,自動註冊憑證至電腦<br>證至電腦時,使用HiCOS CSP(舊版相容称                                                                              | 狀態<br>histrator)        | ×                    |
| 福案 憑證管理 卡片管<br>智慧卡與請卡機<br>請卡機                                 | #理 鎖卡解碼          設定-HiCOS卡         図當卡用         図當卡用         図註冊憑記             | 說明(H)<br>卡片名稱<br>片管理工具 (3.1.0 build 40510)(Admir<br>插入時,自動註冊憑證至電腦<br>證至電腦時,使用HiCOS CSP(舊版相容格                                                                              | 狀態<br>histrator)        | ×                    |
| 檔案 憑證管理 卡片管<br>智慧卡與讀卡機<br>讀卡機                                 | 理 鎖卡解碼<br>設定-HiCOS卡<br>☑當卡幷<br>☑註冊憑語<br>Global value                           | 說明(H)<br>卡片名稱<br>片管理工具 (3.1.0 build 40510)(Admin<br>插入時,自動註冊憑證至電腦<br>邊至電腦時,使用HiCOS CSP(舊版相容格<br>es Setting                                                                | 狀態<br>histrator)<br>转式) | ×                    |
| 檔案 憑證管理 卡片管<br>智慧卡與讀卡機<br>讀卡機                                 | 理 鎖卡解碼<br>設定-HiCOS卡<br>☑當卡幷<br>☑註冊憑語<br>Global value                           | 說明(H)<br>卡片名稱<br>F片管理工具 (3.1.0 build 40510)(Admin<br>插入時,自動註冊憑證至電腦<br>邊至電腦時,使用HiCOS CSP(舊版相容存<br>es Setting<br>開機時,自動執行HiCOS卡片管理工具                                        |                         | ×                    |
| 檔案 憑證管理 卡片管<br>智慧卡與請卡機<br>請卡機<br>Ready                        | 理 鎖卡解碼<br>設定-HiCOS卡<br>☑當卡用<br>☑註冊憑語<br>Global value<br>☑當電腦語                  | 說明(H)<br>卡片名稱<br>片管理工具 (3.1.0 build 40510)(Admir<br>插入時,自動註冊憑證至電腦<br>證至電腦時,使用HiCOS CSP(舊版相容符<br>es Setting<br>關機時,自動執行HiCOS卡片管理工具<br>ard Pairing Process using Legacy CSP |                         | ×                    |
| 檔案 憑證管理 卡片管<br>智慧卡與讀卡機<br>讀卡機<br>Ready                        | 理 鎖卡解碼<br>設定-HiCOS卡<br>☑當卡幷<br>☑註冊憑<br>Global value<br>☑當電腦<br>☑Smart Ca       | 說明(H)<br>卡片名稱<br>片管理工具 (3.1.0 build 40510)(Admir<br>插入時,自動註冊憑證至電腦<br>證至電腦時,使用HiCOS CSP(舊版相容格<br>es Setting<br>開機時,自動執行HiCOS卡片管理工具<br>ard Pairing Process using Legacy CSP |                         | ×                    |
| 檔案 憑證管理 卡片管<br>智慧卡與讀卡機<br>讀卡機<br>Ready                        | 理 鎖卡解碼<br>設定-HiCOS卡<br>☑ 當卡片<br>☑ 註冊憑語<br>Global value<br>☑ 當電腦語<br>☑ Smart Ca | 說明(H)<br>卡片名稱<br>法管理工具 (3.1.0 build 40510)(Admir<br>插入時,自動註冊憑證至電腦<br>證至電腦時,使用HiCOS CSP(舊版相容格<br>es Setting<br>開機時,自動執行HiCOS卡片管理工具<br>ard Pairing Process using Legacy CSP |                         | ×                    |
| 檔案 憑證管理 卡片管<br>智慧卡與請卡機<br>請卡機<br>Ready                        | 理 鎖卡解碼<br>設定-HiCOS卡<br>☑當卡用<br>☑註冊憑語<br>Global value<br>☑當電腦語                  | 說明(H)<br>卡片名稱<br>F片名稱<br>古入時,自動註冊憑證至電腦<br>證至電腦時,使用HiCOS CSP(舊版相容符<br>es Setting<br>開機時,自動執行HiCOS卡片管理工具<br>ard Pairing Process using Legacy CSP<br>確定                      |                         | ×<br>消               |

## (四) 開啟 CHROME 瀏覽器,進入設定

| <ul> <li>③ 電子公文系統</li> <li>X</li> <li>③ IFM140 程式道維護作業</li> <li>X</li> <li>③ AKI800 福富査詢作業</li> <li>X</li> <li>+</li> <li>×</li> <li>□</li> <li>□</li> <li< th=""><th><u>] X</u></th></li<></ul> |                                    |       |                           |    |        |                      |                 | <u>] X</u> |                    |
|----------------------------------------------------------------------------------------------------|------------------------------------|-------|---------------------------|----|--------|----------------------|-----------------|------------|--------------------|
| $\leftarrow \   \rightarrow$                                                                                                    | C edocap.ncue.edu.tw/MS/eDoc.html  |       |                           |    |        |                      | € ☆             |            | 0:                 |
| 📙 IE Tak                                                                                                    | ) ★ Bookmarks 🥝 emome 行動生活 🚱 國立彰化師 | 節大學 🕄 | AuthWS Web 服務 🔇 電子公文系統-登入 |    |        |                      | 新増分頁<br>新増得密    | 0          | trl + T<br>trl + N |
|                                                                                                    | 公文及檔案管理系統                          |       | 人事室承辦人                    | 0  | 111年8月 | <b>]29日,</b> 星期一 - 系 | 新増無痕式視窗         | Ctrl + Sh  | ift + N            |
|                                                                                                    |                                    |       |                           |    |        |                      | 記錄              |            | •                  |
|                                                                                                    | 三功能選單 Q 請輸入關鍵字                     | 1     | ♣ 待辦件數                    |    | 1      | ☰ 應用程式捷徑             | 「戦              |            | ,tri + J<br>▶      |
|                                                                                                    | ☑ 創稿                               |       | 未閱讀                       | 8  |        | AKI800               | 縮放 – 1009<br>제印 | 6 +        | 11 + P             |
|                                                                                                    | <b>Q</b> 公文檢索區                     |       | 單位登記桌                     |    |        | IFM210 單位及≸          | 投放              |            | Perl a E           |
|                                                                                                    | 總收文作業                              |       | 單位已逾期                     | 5  |        | <b>ODT220</b> 公文展    | ₩₩<br>更多工具      |            | •                  |
|                                                                                                    | 總發文作業                              |       | 單位2天內即將逾期                 | 2  |        | □ 多统公生               | 編輯 <u> </u>     | 複製         | 貼上                 |
|                                                                                                    | 主管作業                               |       | 總收文                       |    |        |                      | 説明              |            | Þ                  |
|                                                                                                    | 祭記官作業                              |       | 往分文                       | 85 |        | 107/06/27 本校積        | 結束              |            |                    |
|                                                                                                    |                                    | -     |                           |    |        | 107/06/26 本校機图       | 密文書機密等…         | 0          |                    |
|                                                                                                    | 承辦人作業                              |       | 待0分/鎬號(答單位)               | 4  |        |                      |                 | _          |                    |
| 1                                                                                                    | 稽催研考作業                             |       | 總發文                       |    |        | <b>臺</b> 電子公布欄       |                 | 49         |                    |
| 4                                                                                                    | 系統維護作業                             | 1 AL  | 待發文                       | 7  |        | 111/08/25 教育部材       | 藏送專科以上          | 0          | in the             |
|                                                                                                    | 電子公布欄                              |       | 檔管人員                      |    |        | 111/08/25 教育部核       | 愈送專科以上          | 0          |                    |
|                                                                                                    | 檔案管理系統                             | -     | 待點收                       | 54 | -      | 111/08/25 專科以」       | 上學校教師資…         | 0          |                    |

## (五) 進入隱私權和安全性中的網站設定

| 3                                          | ፪子公文系統 × │ S IFM140 和        | 2式 選維 誰 作 葉 × ↓ ③ AK 1800  福 案 查 韵 作 葉 × ♀ 韵 定 | × +         |  |  |  |
|--------------------------------------------|------------------------------|------------------------------------------------|-------------|--|--|--|
| ← → C ③ Chrome   chrome://settings/privacy |                              |                                                |             |  |  |  |
| 📙 IE                                       | Tab ★ Bookmarks 😵 emome 行動生活 | 🕄 國立彰化師範大學 🔇 AuthWS Web 服務 🔇 電子公文系統-登入         |             |  |  |  |
| 0                                          | 設定                           | Q、 搜尋設定                                        |             |  |  |  |
| *                                          | ▲<br>你與 Google               | 安全檢查                                           |             |  |  |  |
| Ê                                          | 自動填入                         | Chrome 可確保安全性,例如防範資料侵害事件或封鎖含有惡意軟體的擴充功能等等       | 立即檢查        |  |  |  |
| 0                                          | 隱私權和安全性                      |                                                |             |  |  |  |
| ۲                                          | 外觀                           | 隱私權和安全性                                        |             |  |  |  |
| Q                                          | 授尋引擎                         | ■ 清除瀏覽資料                                       | •           |  |  |  |
|                                            | 預設瀏覽器                        | ■ 清除歷史記錄、Cookie、快取等資料                          |             |  |  |  |
| Ċ                                          | 起始畫面                         | ₩ 優私權指南 查看最重要的陽私權和安全性控制項                       | <b>&gt;</b> |  |  |  |
|                                            | 語言                           | Cookie 和其他網站資料                                 | >           |  |  |  |
| <u>+</u>                                   | 下載                           | ■ 已封類無損模式中的第三方 Cookle                          |             |  |  |  |
| Ť                                          | 無障礙設定                        | ♥ 安全性<br>安全瀏覽功能(可防範不安全的網站)和其他安全性設定             | •           |  |  |  |
| 3                                          | 系統                           | 網站設定                                           |             |  |  |  |
| Ð                                          | 重設與清理                        | 拧 控管網站可以使用和顯示的資訊(位置資訊、攝影機和彈出式視盜等等)             | <b>,</b>    |  |  |  |

(六) 進入彈出式視窗與重新導向

| 6        | 電子公文系統 × │ ③ IFM140 程式選                                                  | 維羅作業 🗙 🖌 🚱 AKI800 檔案查詢作業 🗙 💠 設定 - 網站設定 📏   | +           |  |  |  |  |  |
|----------|--------------------------------------------------------------------------|--------------------------------------------|-------------|--|--|--|--|--|
| ← ·      | ← → C ③ Chrome   chrome://settings/content                               |                                            |             |  |  |  |  |  |
| IE       | 📙 IE Tab ★ Bookmarks 📀 emome 行動生活 🚱 國立彰化師範大學 🔇 AuthWS Web 服務 🔇 電子公文系統-登入 |                                            |             |  |  |  |  |  |
| 0        | 設定                                                                       | Q、 搜尋設定                                    |             |  |  |  |  |  |
| ÷        | 你與 Google                                                                | 約4000000000000000000000000000000000000     |             |  |  |  |  |  |
| Ê        | 自動填入                                                                     | 高大日本海道<br>最近關閉的網站可以完成資料收發作業                | ►           |  |  |  |  |  |
| 0        | 隱私權和安全性                                                                  | 其他權限                                       | ~           |  |  |  |  |  |
| ۲        | 外觀                                                                       |                                            |             |  |  |  |  |  |
| Q        | 授尋引擎                                                                     | 內容                                         |             |  |  |  |  |  |
|          | 預設瀏覽器                                                                    | Cookie 和網站資料           已封鎖無痕模式中的第三方 Cookie | <b>&gt;</b> |  |  |  |  |  |
| Ċ        | 起始畫面                                                                     | JavaScript                                 |             |  |  |  |  |  |
|          | 語言                                                                       | <> 網站可以使用 JavaScript                       | •           |  |  |  |  |  |
| <u>+</u> | 下載                                                                       | 圖片<br>網站可以顯示團片                             | •           |  |  |  |  |  |
| Ť        | 無障礙設定                                                                    | 通行生活は登録時代成分                                |             |  |  |  |  |  |
| ٩        | 系統                                                                       | 洋山以佐岡大車が等回     茶止網站傳送彈出式視窗或使用重新導向          | <b>&gt;</b> |  |  |  |  |  |

## (七) 將公文系統網址新增至可以傳送彈出式視窗及使用重新導向

| 3                                                                        | 配子公文系統    | × S IFM140 程式選続 | 維羅作業 🗙 🔇 AK1800 檔案查詢作業 🗙 💠 設定 - 彈出式視窗與重新導向 🗙 🕂                |  |  |  |  |
|--------------------------------------------------------------------------|-----------|-----------------|---------------------------------------------------------------|--|--|--|--|
| ← → C (③ Chrome   chrome://settings/content/popups                       |           |                 |                                                               |  |  |  |  |
| 📙 IE Tab ★ Bookmarks 📀 emome 行動生活 🚱 國立彰化師範大學 📀 AuthWS Web 服務 📀 電子公文系統-登入 |           |                 |                                                               |  |  |  |  |
| 0                                                                        | 設定        |                 | Q、 搜尋設定                                                       |  |  |  |  |
| <u>.</u>                                                                 | 你與 Google | <u>^</u>        | MALIE FROM THAN MANAL I - WELLER MANAMELING AND THANK BUD MAL |  |  |  |  |
| Ê                                                                        | 自動填入      |                 | 損設行為<br>網站會在你造訪時自動套用這項設定                                      |  |  |  |  |
| 0                                                                        | 隱私權和安全性   |                 |                                                               |  |  |  |  |
| ۲                                                                        | 外觀        |                 | 0 2 前员可以接过连口对优型和优力重新销回                                        |  |  |  |  |
| Q                                                                        | 搜尋引擎      |                 | ● ☑ 禁止網站傳送彈出式視窗或使用重新導向                                        |  |  |  |  |
|                                                                          | 預設瀏覽器     |                 | 自訂設定                                                          |  |  |  |  |
| Ċ                                                                        | 起始畫面      |                 | 下列網站採用自訂設定,而非預設設定                                             |  |  |  |  |
|                                                                          | 語言        |                 | 不得傳送彈出式視窗或使用重新導向                                              |  |  |  |  |
| <u>+</u>                                                                 | 下載        |                 | 未新増任何網站                                                       |  |  |  |  |
| Ť                                                                        | 無障礙設定     |                 |                                                               |  |  |  |  |
| ٩                                                                        | 系統        |                 | 可以傳送彈出式視窗及使用重新導向 新増                                           |  |  |  |  |
| Ð                                                                        | 重設與清理     |                 |                                                               |  |  |  |  |
|                                                                          |           |                 |                                                               |  |  |  |  |